# How do owners set up online payments on CONDOCafé?

This article is intended for associations; its purpose is to help you answer questions you might receive from owners. To do this, we show the process from the owner's perspective.

Owners can set up online payments through CONDO*Café.* (For more information, see <u>How do owners log</u> <u>into CONDOCafé?</u>)

#### To Set up Online Payments on CONDOCafé

Log into CONDOCafé. Once logged in, CONDOCafé opens on the **Payments** tab.

| ayment           | ts                    |                                  |                             |                          |                                                      |
|------------------|-----------------------|----------------------------------|-----------------------------|--------------------------|------------------------------------------------------|
| lake Payments    | Auto-pay Setup        | Payment Accounts                 |                             |                          |                                                      |
| You currently ho | ave no Payment Acc    | ounts on file. Click here to add | a Payment Account and be    | gin making payments onli | ne.                                                  |
| A service fee w  | ill be charged at the | time of payment for Bank Acco    | ount transactions. The prop | erty management compa    | ny does not receive any portion of this fee. Service |
| fee is non-refun | dable.                |                                  |                             |                          |                                                      |
| Payment Accour   | rt                    | Start Date                       | End Date                    | Pay on Day               | Current Assessment Amount                            |
| Select Payment   | Account *             |                                  |                             | •                        |                                                      |
|                  |                       |                                  |                             |                          |                                                      |
|                  |                       |                                  |                             |                          |                                                      |
| Next             |                       |                                  |                             |                          |                                                      |
| Next             |                       |                                  |                             |                          |                                                      |

Select the **Payment Accounts** Tab to create a new payment account. You can also select the **Click Here** link to take you to the Payment Accounts screen. You can set up a debit card, EFT, or a credit card.

#### **EFT Payment**

On the Payment Accounts screen, click **Add Bank Account**. CONDO*Café* opens another window for Yardi Card Services. Complete the form and click **Save**.

#### **Debit/Credit Card Payment**

If you were to set up a debit/credit card, you would enter payment information in the Yardi Card Services setup screen.

| YARDI           |                                                               | 07 :44 Minutes<br>before session expires                                                                                                    |
|-----------------|---------------------------------------------------------------|----------------------------------------------------------------------------------------------------|
| CARD SERVICES   |                                                               |                                                                                                    |
| Company Details | Select Option Debit Card Card Information Billing Information | Card Number *   Name on the Card *   Exp MM*   Exp YY*   CW/CVD Code*   Country*   Address Line 1   Address Line 2   City   State   Postal Code   Country formation will be stored on our secure, PCI compliant server and used in case a refund is requested or to pay another charge from this merchant. I have read & agree to the terms & conditions |

Complete the form and click **Save**.

After entering the ACH or Debit/Credit card payment method, the setup window closes and you are redirected back to CONDO*Café.* 

You can add various bank accounts, credit cards, and debit cards on the Payment Accounts screen.

### Sign up Auto-Pay

Click the **Auto-pay Setup** tab.

| Make Payments       Auto-pay Setup       Payment Accounts         A service fee of \$1.95 will be charged at the time of payment. The property management company does not receive any portion of this fee. Service fee is non-refundable.         Payment Account       Start Date       End Date       Pay on Day       Current Assessment Amount         Julie Checking Chk *****5466 •       12/4/2019       4th •       \$500.00 | ayment                         | ts                     |                                   |                         |                          |                                          |
|----------------------------------------------------------------------------------------------------|--------------------------------|------------------------|-----------------------------------|-------------------------|--------------------------|------------------------------------------|
| A service fee of \$1.95 will be charged at the time of payment. The property management company does not receive any portion of this fee. Service fee is non-refundable.         Payment Account       Start Date       End Date       Pay on Day       Current Assessment Amount         Julie Checking Chk *****5466 •       12/4/2019       4th •       \$500.00                                                                   | lake Payments                  | Auto-pay Setup         | Payment Accounts                  |                         |                          |                                          |
| Julie Checking Chk *****5466 *         12/4/2019         4th *         \$500.00                                                                                                    | A service fee o<br>refundable. | f \$1.95 will be charg | ed at the time of payment. The pr | operty management compo | any does not receive any | portion of this fee. Service fee is non- |
|                                                                                                    | Julie Checking (               | Chk *****5466 ¥        | 12/4/2019                         |                         | 4th T                    | \$500.00                                 |
|                                                                                                    |                                |                        |                                   |                         |                          |                                          |
|                                                                                                    |                                |                        |                                   |                         |                          |                                          |

Complete the tab by selecting the payment account you will be using. (Debit/Credit or EFT) Next, enter the date you want auto-pay to start. (To stop auto-pay add an end date). Enter the day the payment will be made and the current assessment amount.

Click **Next**. A message appears.

| Proment & crount                   | Stort Date          | End Date        | Prey on Dray       | Current Accessment Amount             |
|------------------------------------|---------------------|-----------------|--------------------|---------------------------------------|
| ulie Checking Chk ****5466         | 12/4/2019           | End Date        | 4th                | \$500.00                              |
| A service fee of \$1.95 per transa | action will be char | ged at the tim  | e of payment. Tr   | ne property management company        |
| does not receive any portion of t  | his fee. Service fe | e is non-refun  | dable.             |                                       |
| You authorize to have the above    | amount withdraw     | wn from your s  | selected paymen    | t account every payment period        |
| under the specified Terms and C    | onditions and you   | u understand t  | hat this authoriz  | ation will remain in full force and   |
| effect until you cancel your autho | orization. You unc  | lerstand that c | cancellation of ar | ny authorization requires 24 hours to |

Click the checkbox for the **Terms and Conditions**.

Click Set up Auto-Pay. A confirmation message appears.

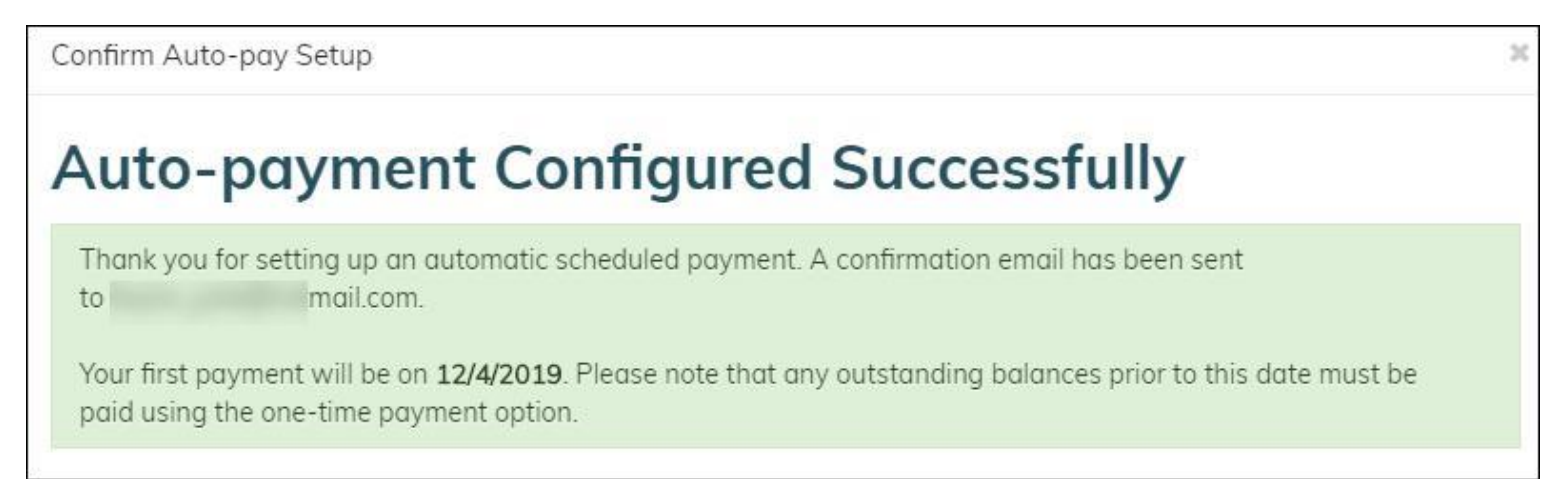

#### **Review Payments**

To review the payment setup, click the Make Payments tab. This tab displays the current balance, the current auto-pay setup, and the current charges.

| Payments Mainte    | anance                                                                                                    |                                            | 🗁 👗 🖙                 |
|--------------------|----------------------------------------------------------------------------------------------------|--------------------------------------------|-----------------------|
| -                  |                                                                                                    | Logged in as: Julie Taylor - 460 South Mar | ion Parkway Unit: 105 |
| Payment            | ts                                                                                                    |                                            |                       |
| Make Payments      | Auto-pay Setup Payment Accounts                                                                                                    |                                            |                       |
| Easily pay your bi | I online by setting up automatic recurring payments. Select your payment method from the                                                                                         | Current Balance                            | As of: 12/3/2019      |
| obrous peron to 3  | ger sturren,                                                                                                    | No charges available for paym              | ent.                  |
| $\frown$           | Pay by Bank Account                                                                                                    | Total Amount:                              | \$0.00                |
|                    | Pay your bill using a bank account. A service fee of \$1.95 will be charged at the time of<br>payment. The property management company does not receive any portion of this fee. |                                            |                       |
|                    | og Setup Auto-Pay » Learn More                                                                                                    | Recurring Auto-Pay Setup                   |                       |
|                    |                                                                                                    | Current Auto-pay                           | \$500.00              |
|                    |                                                                                                    | Review                                     |                       |
|                    |                                                                                                    |                                            |                       |
|                    |                                                                                                    | December Scheduled Charge                  | is.                   |
|                    |                                                                                                    | 105                                        |                       |
|                    |                                                                                                    | Fee                                        | \$500.00              |
|                    |                                                                                                    | Total Amount:                              | \$500.00              |
|                    |                                                                                                    |                                            |                       |

## Eding Auto-pay

Go to **Payments > Auto-pay setup** or click **Review** in the Recurring Auto-Pay setup section of the Make Payment screen.

| Payments N                   | aintenance                            |                        |                       |                          | 📂 👗 🕒                                                           |
|------------------------------|---------------------------------------|------------------------|-----------------------|--------------------------|-----------------------------------------------------------------|
|                              |                                       |                        |                       |                          | Logged in as: Julie Taylor - 460 South Marion Parkway Unit: 105 |
| Payme                        | nts                                   |                        |                       |                          |                                                                 |
| Make Paymen                  | s Auto-pay Setup                      | Payment Accounts       |                       |                          |                                                                 |
| A service fe<br>fee is non-n | e will be charged at the<br>fundable. | time of payment for Ba | nk Account transactio | ns. The property managem | nent company does not receive any portion of this fee. Service  |
| Payment Act                  | ount                                  | Start Date             | End Date              | Pay on Day               | Current Assessment Amount                                       |
| Bank Accourt                 | Bank Account 12/4/2019                |                        |                       | 4th                      | \$500.00                                                        |
| Edit                         | Pelete                                |                        |                       |                          |                                                                 |

Click **Edit**. Make the necessary changes.

| Payment                             | ts                              |                                    |                           |                      |                                                   |
|-------------------------------------|---------------------------------|------------------------------------|---------------------------|----------------------|---------------------------------------------------|
| Make Payments                       | Auto-pay Setup                  | Payment Accounts                   |                           |                      |                                                   |
| A service fee w<br>fee is non-refur | ill be charged at the<br>dable. | time of payment for Bank Account t | transactions. The propert | y management company | does not receive any portion of this fee. Service |
|                                     |                                 |                                    | P. (Dec                   |                      | Same Francisco Same                               |
| Payment Accour                      | R.                              | Start Date                         | End Date                  | Pay on Day           | Current Assessment Amount                         |
| Julie Checking C                    | hk *****5466 🔻                  | 12/4/2019                          |                           | 4th ▼                | \$500.00                                          |
| Next Car                            | ncel                            |                                    |                           |                      |                                                   |

Click **Next** to confirm the changes and complete the setup process.

You can also click **Delete** to delete the current auto-pay and create a new auto-pay if needed.